Configurer le schéma d'adresses de messagerie instantanée pour la prise en charge de plusieurs domaines dans Cisco Jabber

### Contenu

Introduction Conditions préalables Conditions requises Components Used Configuration Configurer le serveur Configuration du client Vérification Dépannage Informations connexes

## Introduction

Ce document décrit les configurations requises pour utiliser un schéma d'adresses de messagerie instantanée flexible avec Cisco Jabber. Cette fonctionnalité est prise en charge à partir de Cisco Jabber version 10.6 et ultérieure et de IM Presence server 10.x. Vous pouvez déployer cette fonctionnalité si des utilisateurs basés sur plusieurs domaines coexistent dans le même déploiement de présence. En outre, un utilisateur peut toujours se connecter à Jabber avec l'attribut **sAMAccountName** respectif, même si l'adresse de messagerie instantanée est mappée au champ URI (Directory Uniform Resource Identifier).

## Conditions préalables

#### **Conditions requises**

Cisco vous recommande d'avoir des connaissances de base sur Cisco Jabber pour Windows, Cisco Unified Communications Manager (CUCM) et Cisco Unified Communications Manager IM and Presence. Les informations contenues dans ce document sont basées sur les versions de matériel et de logiciel suivantes :

- Cisco Unified Communications Manager IM and Presence version 10.x ou ultérieure
- Cisco Unified Communications Manager version 10.x ou ultérieure
- Tous les clients Jabber fonctionnant sous Windows, Mac, IOS et Android version 10.6 ou ultérieure

The information in this document was created from the devices in a specific lab environment. All of the devices used in this document started with a cleared (default) configuration. If your network is live, make sure that you understand the potential impact of any command.

## Configuration

#### Configurer le serveur

Les schémas d'adresses de messagerie instantanée disponibles dans les paramètres de présence avancés sont les suivants :

- ID utilisateur@[Domaine par défaut]
- URI de l'annuaire

Modifiez le schéma d'adresses de messagerie instantanée en URI de répertoire afin de prendre en charge plusieurs domaines comme le montre cette procédure :

 Assurez-vous que le champ URI du répertoire est mappé à l'attribut LDAP (Lightweight Directory Access Protocol) souhaité. Les attributs possibles sont msRTCSIPprimaryuseraddress et mail. Vérifiez cela dans la page de configuration de l'annuaire LDAP de CUCM.Choisissez System > LDAP > LDAP Directory. Cliquez sur le LDAP configuré. Dans la zone Standard User Fields To Be Synchronized de la fenêtre LDAP Directory, vérifiez que le champ LDAP Attribute de l'URI du répertoire est correct.

| Cisco Unified Communications Manager User Fields | LDAP Attribute    |
|--------------------------------------------------|-------------------|
| User ID                                          | sAMAccountName    |
| Middle Name                                      | middleName 👻      |
| Manager ID                                       | manager           |
| Phone Number                                     | telephoneNumber 👻 |
| Title                                            | title             |
| Mobile Number                                    | mobile            |
| Directory URI                                    | mail 🗸            |

2. Désactivez la haute disponibilité dans le cluster IM&P.**Note**: Depuis les versions 10.x et ultérieures de la messagerie instantanée et de la présence, l'option de haute disponibilité est

renommée en groupes de redondance de présence dans Cisco CallManager. Choisissez System > Presence Redundancy Groups > DefaultCUPSubcluster et décochez Enable High Availability afin de désactiver la haute

| High Availability— |                 |
|--------------------|-----------------|
| Enable High Availa | bility          |
| м                  | onitored Server |
| 10.106.120.196     |                 |
| 10.106.120.199     |                 |

disponibilité.

- 3. Arrêtez ces services dans le serveur IM&P : Cisco Presence EngineProxy SIP CiscoRouteur Cisco XCPAgent de synchronisation CiscoAgent de profil client Cisco
- 4. Choisissez IM and Presence Administration > Presence > Settings > Advanced Configuration, cliquez sur la case d'option IM Address Scheme et choisissez Directory URI dans la liste

déroulante.

| Domain and IM Address Settings                                                                                                    |                                                                        |
|----------------------------------------------------------------------------------------------------|------------------------------------------------------------------------|
| Default Domain or IM Address Scheme can<br>Cisco Presence Engine<br>Cisco SIP Proxy<br>Cisco XCP Router<br>Cisco Sync Agent<br>Cisco Client Profile Agent | not be changed until the following services are stopped on all nodes : |
| Please ensure High Availability is disabled b                                                                                                    | efore stopping these services. Only one setting below may be change    |
|                                                                                                    |                                                                        |
| Do not change Default Domain or IM A                                                                                                    | ddress scheme                                                          |
| Do not change Default Domain or IM A Default Domain*                                                                                                    | ddress scheme                                                          |

5. Démarrez les services.

#### Configuration du client

Configurez les paramètres de cette section dans le fichier jabber-config.xml. Dans cet exemple, le champ DirectoryURI est mappé à l'attribut **mail** dans Active Directory.

Jabber pour l'intégration BDI (Basic Directory Integration) des clients MAC/mobiles

```
<Directory>
<BDIDirectoryURI>mail</BDIDirectoryURI>
<BDIUseSIPURIToResolveContacts>true</BDIUseSIPURIToResolveContacts>
<BDISipUri>mail</BDISipUri>
<BDIUriPrefix>sip:</BDIUriPrefix>
</Directory>
Jabber pour l'intégration d'annuaire avancée Windows (EDI)
```

```
<Directory>
<DirectoryURI>mail</DirectoryURI>
<UseSIPURIToResolveContacts>true</UseSIPURIToResolveContacts>
<SipUri>mail</SipUri>
<UriPrefix>sip:</UriPrefix>
</Directory>
CUCM User Data Service (UDS)
```

```
<Directory>
<DirectoryServerType>UDS</DirectoryServerType>
<UdsServer><cucm ip address></UdsServer>
<DirectoryURI>mail</DirectoryURI>
<UseSIPURIToResolveContacts>true</UseSIPURIToResolveContacts>
<SipUri>mail</SipUri>
<UriPrefix>sip:</UriPrefix>
</Directory>
```

# Vérification

Aucune procédure de vérification n'est disponible pour cette configuration.

# Dépannage

Il n'existe actuellement aucune information de dépannage spécifique pour cette configuration.

### Informations connexes

- Guide de déploiement et d'installation de Cisco Jabber 10.6
- Support et documentation techniques Cisco Systems